# hiMail 系統管理使用說明書

# For 客戶

v20130605

供客戶參考之系統管理使用說明

| hiMail系統管理使用說明書    | 3  |
|--------------------|----|
| 簡介                 | 3  |
| 如何登入系統管理?          | 4  |
| 一、郵件管理功能           | 6  |
| 1.1 帳號管理           | 6  |
| 1.2 帳務查詢           | 20 |
| 二、通訊錄管理功能          | 21 |
| 2.1 公用通訊錄          | 21 |
| 三、公司資料及系統管理者資料     |    |
| 3.1 公司基本資料及帳單設定    |    |
| 3.2 系統管理者更改密碼及聯絡信箱 | 29 |
|                    |    |

# hiMail 系統管理使用說明書

簡介

管理功能包含

(一)郵件管理功能

分為

(1) 帳號管理

包含新增、維護(基本資料、帳號空間、密碼、轉寄檔、刪除帳號)、異動紀錄查詢 (2) 帳務查詢

查詢郵件部份的出帳資訊

(二)通訊錄管理功能

分為

(1) 公用通訊錄

包含新增、維護(編輯一筆公用通訊錄、刪除一筆公用通訊錄)、載入公司人員 (三)公司資料及系統管理者資料

分為

- (1) 公司基本資料及帳單設定
- (2) 系統管理者更改密碼及聯絡信箱

## 如何登入系統管理?

在申請時,客戶會設定一組系統管理者帳號密碼,待系統架設完成之後,系統管理者才可以這組帳號 密碼登入,進行管理功能

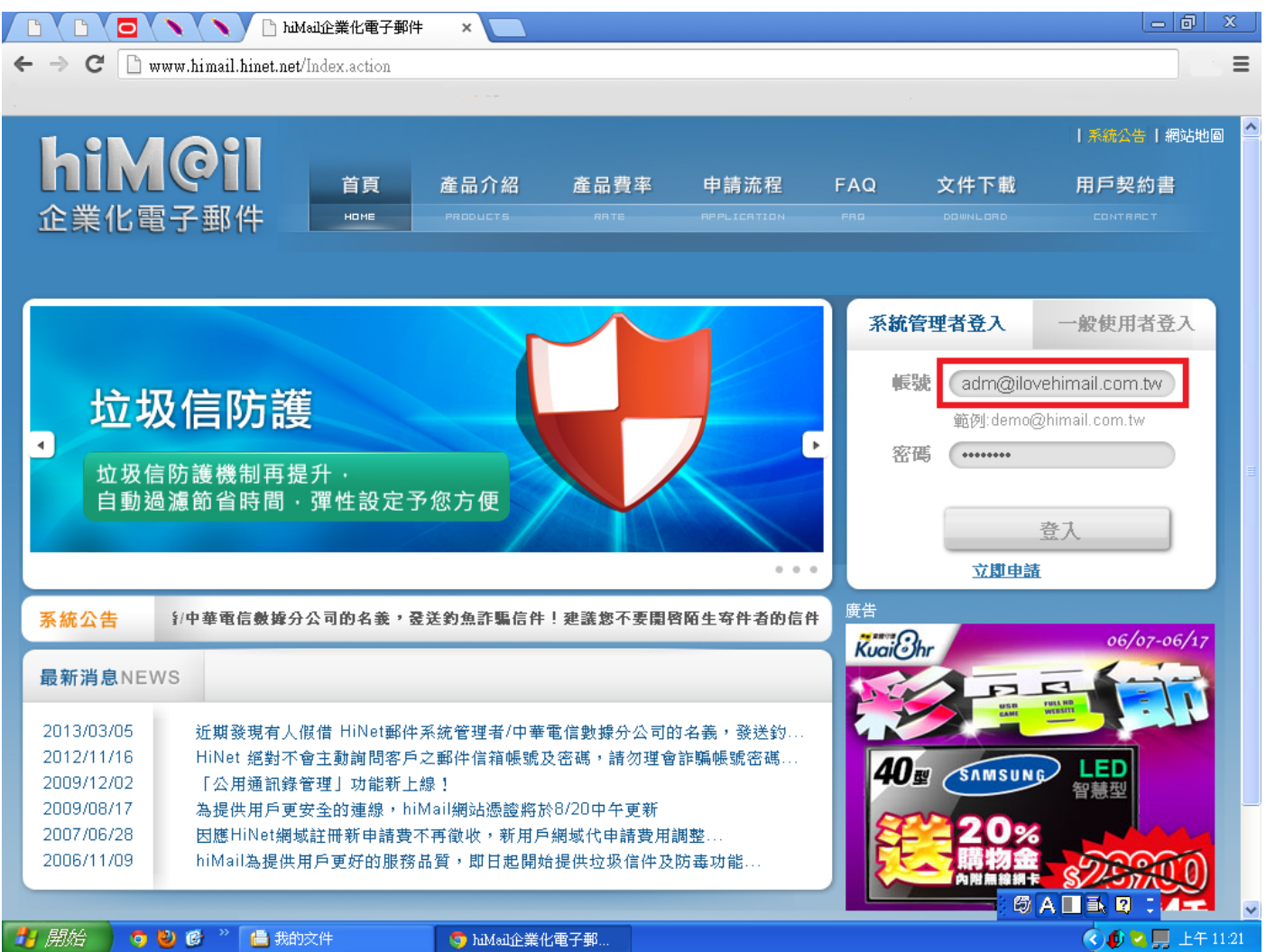

登入成功後之畫面

|                                | 🔁 🔪 🔪 🗋 hiMail系統管理                            | ×                     |                    |                                                                              |
|--------------------------------|-----------------------------------------------|-----------------------|--------------------|------------------------------------------------------------------------------|
| $\leftarrow \ \Rightarrow \ C$ | 📄 www.himail.hinet.net/sys/SysAdm.actio       | n                     |                    |                                                                              |
|                                | Λ                                             |                       |                    |                                                                              |
| 📍 您希望                          | Google Chrome 儲存密碼嗎?   儲存密                    | 碼                     |                    | ×                                                                            |
| <b>hi</b> l<br>企業(             | <b>MQ:</b><br>ド電子郵件 <sup>明日11</sup><br>帳號管理 傾 | 通訊錄<br>POCRESS<br>務查詢 |                    | chtd@himail30.hinet.net ▼<br>公司基本資料及帳單設定<br>系統管理者變更密碼及連絡信箱<br>系統管理使用説明<br>登出 |
| hiMa                           | ail系統管理介面                                     |                       |                    |                                                                              |
|                                |                                               |                       |                    |                                                                              |
| 資訊                             | 摘要                                            |                       |                    |                                                                              |
| 目前所                            | 所有帳號使用情形:                                     |                       |                    |                                                                              |
| 帳號                             | 配置空間(M)                                       |                       |                    |                                                                              |
| himail1                        | 1050                                          |                       | 查詢已使用空間            |                                                                              |
| himail1                        | D 1200                                        |                       | 查詢已使用空間            |                                                                              |
| himail2                        | 1030                                          |                       | 查詢已使用空間            |                                                                              |
| himail3                        | 1050                                          |                       | 查詢已使用空間            |                                                                              |
| himail4                        | 1100                                          |                       | 查詢已使用空間            | 0                                                                            |
| himail5                        | 1200                                          |                       | 查詢已使用空間            | () A 🔳 🗟 🛛 🗸                                                                 |
| 🦺 開始                           | 🧿 🔮 🧭 🤌 🔚 我的文件                                | 🧔 hiMail系統管理 - Go     | 🦉 sysadm.bmp - 小畫家 | 🔦 🐠 🔁 💭 上午 11:22                                                             |

# 一、郵件管理功能

### 1.1 帳號管理

#### 1.1.1 新增

| Step 1. 點選「郵件     | ->「帳號管理                         | 」,即出現新增         | 帳號之畫面                         |                      |        |          |
|-------------------|---------------------------------|-----------------|-------------------------------|----------------------|--------|----------|
|                   | 🔰 hiMail系統管理 - 郵件 -             | 帳×              |                               |                      | 0  3   | 2        |
| ← → C 🗋 www.himai | il.hinet.net/sys/UserAdd.actio: | n               |                               |                      | 5      | ≡        |
|                   |                                 |                 |                               |                      |        |          |
|                   | 2 1                             |                 |                               | chtd@himail30.hinet. |        | ^        |
| nime              | 郵件 3                            | 通訊錄             |                               |                      |        |          |
| 企業化電子郵            | 件 MRIL                          |                 |                               |                      |        |          |
|                   | - 帳號管理 帳:                       | 務查詢             |                               |                      |        |          |
|                   | 2.                              |                 |                               |                      |        |          |
|                   |                                 |                 |                               |                      |        |          |
| hiMail系統          | 管理介面                            |                 |                               |                      |        |          |
|                   |                                 |                 |                               |                      |        | =        |
| ▲ 首頁 > 系統管理 > 新増郵 |                                 |                 |                               |                      |        |          |
| (                 |                                 |                 |                               |                      |        |          |
| 郵件帳號管理            | 立ちたみ モアノルール                     | 日本              |                               |                      |        |          |
| ・新増               | 新唱 新出生                          | 反引完 *為必填        |                               |                      |        |          |
| 維護                | 帳號*:                            |                 | @himail30.hinet.net           |                      |        |          |
| 查詢帳號異動資料          |                                 | 2~31個字元,可為英文字   | 母、點(.)、數字(0-9),但第一個字元需為英文字母小寫 |                      |        |          |
|                   | 密碼 <mark>*</mark> :             |                 | 5~8個字元                        |                      |        |          |
|                   | 密碼再次確認*:                        |                 | 5~8個字元                        |                      |        |          |
|                   |                                 |                 | -                             |                      |        |          |
|                   | 中文姓名*:                          |                 |                               |                      |        |          |
|                   | 英文姓:                            |                 | ]                             |                      |        |          |
|                   | 英文名:                            |                 |                               |                      |        |          |
|                   | 公司電話 <sup>*</sup> :             | #               |                               |                      |        |          |
|                   | ● 我的女性                          |                 |                               |                      | L/E 14 | <b>V</b> |
|                   |                                 | 😏 mMail永統官理 - 野 |                               |                      | T-11   | 20       |

#### 1.1.2 維護

Step 1. 點選「郵件」->「帳號管理」->左方的「維護」,會將所有郵件帳號列出

|                                                            | fail系統管理 -                  | 郵件 - 帳『×              |            |      |             |         |                     |               |          | 9   S | x   |
|------------------------------------------------------------|-----------------------------|-----------------------|------------|------|-------------|---------|---------------------|---------------|----------|-------|-----|
| $\leftarrow \rightarrow \mathbf{C}$ 🗋 www.himail.hinet.net | /sys/UserMa                 | nage.action           |            |      |             |         |                     |               |          | 5     | ≡   |
|                                                            |                             |                       | - <i>1</i> |      |             |         |                     |               |          |       |     |
| <b>hiM@il</b><br>企業化電子郵件                                   | 1.<br>郵件<br><sup>MRIL</sup> | 通訊銷<br>RODRES<br>帳務查詢 | <u>*</u>   |      | _           | _       |                     | chtd@himail30 | .hinet.u |       |     |
| hiMail系統管理                                                 | ∎介醒                         | 1                     |            |      |             |         |                     |               |          |       |     |
|                                                            |                             |                       |            |      |             |         |                     |               |          |       |     |
| 郵件帳號管理                                                     |                             |                       | 1          | 甘木容彩 |             | 宓碼      |                     | 副版            |          |       |     |
| 新增                                                         | 郵件帳                         | 號維護                   | 4          |      |             | Л       | 뷺œ썦                 |               |          |       |     |
| •維護 3.                                                     | 帳號                          | 姓名                    | 配置空間       |      | 帳號空間        | V       | <del>特台</del> 倫     | V             |          |       |     |
| 查詢帳號異動資料                                                   | himail1                     | himail1               | 1050M      |      |             | PWD     | Forward             | X DELETE      |          | 7     |     |
|                                                            | himail10                    | himail10              | 1200M      |      |             | A 🖍 PWD | FORWARD             | X DELETE      |          |       |     |
|                                                            | himail2                     | himail2               | 1030M      |      |             | A 🖍 PWD | FORWARD             | X DELETE      |          |       |     |
|                                                            | himail3                     | himail3               | 1050M      |      |             | A 🖍 PWD | FORWARD             | X DELETE      |          |       |     |
|                                                            | himail4                     | himail4               | 1100M      |      |             | A 🖍 PWD | FORWARD             | X DELETE      |          |       |     |
|                                                            | himail5                     | himail5               | 1200M      |      |             | PWD     | FORWARD             | X DELETE      |          |       |     |
|                                                            | himail6                     | himail6               | 1015M      |      |             | PWD     | FORWARD             | X DELETE      |          |       |     |
|                                                            | himail7                     | himail7               | 1030M      |      |             | PWD     | FORWARD             |               | :        |       | ~   |
| 🦺 開始 🔰 🧿 🔮 🧭 🔭 信 我的                                        | ·<br>文件                     | 🧀 հ                   | omepage2   |      | 🌍 hiMail系統管 | 理 - 郵   | 🦉 accnt_mgt.bmp - 小 | ± <           | 2 🛄 -    | 上午 11 | :26 |

### 1.1.2.1 基本資料維護

Step 1. 點選「郵件」->「帳號管理」->左方的「維護」,找到所要維護的帳號,點選 Info

|                             | Mail系統管理 -            | 郵件 - 帳 ×    |                |      |            |       |                     |               |              | x    |
|-----------------------------|-----------------------|-------------|----------------|------|------------|-------|---------------------|---------------|--------------|------|
| ← → C 🗋 www.himail.hinet.ne | t/sys/UserMa          | nage.action |                |      |            |       |                     |               | <b>,</b>     | ≡    |
|                             |                       |             |                |      |            |       |                     |               |              |      |
| <b>hiM@il</b><br>企業化電子郵件    | <mark>1.</mark><br>郵件 | 通訊錄         | <b>\$</b><br>5 |      |            |       |                     | chtd@himail30 | .hinet.net ▼ |      |
|                             | 2 帳號管理                | - 帳務查詢      |                |      |            |       |                     |               |              |      |
| hiMail系統管理                  | 里介配                   | 1           |                |      |            |       |                     |               |              |      |
| ▲ 首頁>系統管理>郵件帳號推議            |                       |             |                |      |            |       |                     |               |              | =    |
| 郵件帳號管理                      |                       |             |                | 其本姿彩 |            | 宓碼    |                     | mu RA         |              |      |
| 新增                          | 郵件帳                   | 號維護         |                |      |            | Π     | ** ** **            |               |              |      |
| •維護 3.                      | 帳號                    | 姓名          | 配置空間           |      | 帳號空間       | V     | <del>- 轉句 愊</del>   | V             |              |      |
| 查詢帳號異動資料                    | himail1               | himail1     | 1050M          |      |            | 💉 pwd | Forward             | X DELETE      |              |      |
|                             | himail10              | himail10    | 1200M          |      |            | 💉 pwd | FORWARD             | X DELETE      |              |      |
|                             | himail2               | himail2     | 1030M          |      |            | 💉 pwd | FORWARD             | X DELETE      |              |      |
|                             | himail3               | himail3     | 1050M          |      |            | 💉 pwd | FORWARD             | X DELETE      |              |      |
|                             | himail4               | himail4     | 1100M          |      |            | 💉 pwd | FORWARD             | X DELETE      |              |      |
|                             | himail5               | himail5     | 1200M          |      |            | 💉 pwd | FORWARD             | X DELETE      |              |      |
|                             | himail6               | himail6     | 1015M          |      |            | 🖍 pwd | Forward             | X DELETE      |              |      |
|                             | himail7               | himail7     | 1030M          |      | QUOTA      | 🖍 pwd |                     |               | :            | *    |
| 🛃 開始 🛛 🧿 🔮 🌋 📇 鵝            | 的文件                   | -<br>       | iomepage2      |      | hiMail系統管理 | 里 - 郵 | 🦉 acont_mgt.bmp - 小 | ± 🔇 🕼 🕻       | 2 📕 上午 1     | 1:26 |

Step 2. 出現修改基本資料的畫面,進行該帳號的基本資料維護

|                                                               | hiMail系統管理 - 郵件 - 帳:×                     |                  |                     | _ @ X                       |
|---------------------------------------------------------------|-------------------------------------------|------------------|---------------------|-----------------------------|
| $\leftrightarrow$ $\Rightarrow$ C $\square$ www.himail.hinet. | .net/sys/UserEdit.action?username=himail1 |                  |                     | E 🐻 🗐                       |
| -                                                             |                                           |                  | · · · · ·           |                             |
| <b>hiM@il</b><br>企業化電子郵件                                      | 郵件 通訊錄<br>MRIL RODRESS<br>帳號管理 帳務查詢       |                  |                     | chtd@himail50 hinet net 🔻 🍧 |
| hiMail系統管                                                     | 理介面                                       |                  |                     |                             |
| □ 自具 > 糸統管理 > 動件振駕維護                                          |                                           |                  |                     |                             |
| 郵件帳號管理                                                        |                                           | t                |                     |                             |
| 新增                                                            | 郵件帳號維護 - 修改基                              | :本資料 *為必填        |                     |                             |
| • 維護                                                          | 欲更改基本資料之帳號:hin                            | nail1            |                     |                             |
| 查詢帳號異動資料                                                      | 中文姓名*: himail1                            |                  |                     |                             |
|                                                               | 英文姓:                                      |                  |                     |                             |
|                                                               | 英文名:                                      |                  |                     |                             |
|                                                               | 公司電話*: □2 -23444720 #                     |                  |                     |                             |
|                                                               | 人司他市 ・ 02 23444720 **                     |                  |                     |                             |
|                                                               |                                           |                  |                     |                             |
|                                                               | 1199 电前・                                  |                  |                     | 7 A 🔳 🖹 🔋 🔍 🔍               |
| 🦺 開始 🔰 🧿 🔮 🌋 🔒 🕯                                              | 我的文件 🦳 🧀 homepage2                        | 🧿 hiMail系統管理 - 郵 | 🦉 admdata.bmp - 小畫家 | 🔇 🌒 🍡 💭 上午 11:36            |

1.1.2.2 更改空間大小

Step 1. 點選「郵件」->「帳號管理」->左方的「維護」,找到所要維護的帳號,點選 Quota

|                              | lail系統管理 -                               | 郵件 - 帳 ×              |          |      |            |       |                     |                |         | 9  X       | 2   |
|------------------------------|------------------------------------------|-----------------------|----------|------|------------|-------|---------------------|----------------|---------|------------|-----|
| ← → C 🗋 www.himail.hinet.net | /sys/UserMa                              | nage.action           |          |      |            |       |                     |                |         | <b>,</b> ) | ≡   |
|                              |                                          |                       |          |      |            |       |                     |                |         |            |     |
| <b>hiM@il</b><br>企業化電子郵件     | 1.<br>郵件<br><sup>州田工</sup><br>帳號管理<br>2. | 通訊銷<br>ADDRES<br>帳務查詢 | 5<br>    |      | _          | _     |                     | chtd@himail30. | hinet i |            |     |
| hiMail系統管理                   | ∎介醒                                      | Ī                     |          |      |            |       |                     |                |         |            |     |
|                              |                                          |                       |          |      |            |       |                     |                |         |            |     |
| 郵件帳號管理                       |                                          |                       |          | 甘木恣料 |            | 宓碼    |                     | mi RA          |         |            |     |
| 新增                           | 郵件帳                                      | 號維護                   |          |      |            | 1     | ᅓᇂᄴ                 |                |         |            |     |
| •維護 3.                       | 帳號                                       | 姓名                    | 配置空間     |      | 帳號空間       | V     |                     | V              |         |            |     |
| 查詢帳號異動資料                     | himail1                                  | himail1               | 1050M    |      |            | 🖍 pwd | FORWARD             | X DELETE       |         |            |     |
|                              | himail10                                 | himail10              | 1200M    |      |            | 🖍 pwd | FORWARD             | X DELETE       |         |            |     |
|                              | himail2                                  | himail2               | 1030M    |      |            | 🖍 pwd | FORWARD             | X DELETE       |         |            |     |
|                              | himail3                                  | himail3               | 1050M    |      |            | 💉 PWD | FORWARD             | × DELETE       |         |            | -   |
|                              | himail4                                  | himail4               | 1100M    |      |            | 💉 PWD | FORWARD             | × DELETE       |         |            |     |
|                              | himail5                                  | himail5               | 1200M    |      |            | 🖍 pwd | Forward             | X DELETE       |         |            |     |
|                              | himail6                                  | himail6               | 1015M    |      |            | 🖍 pwd | Forward             | X DELETE       |         |            |     |
|                              | himail7                                  | himail7               | 1030M    |      |            | 🖍 pwd | FORWARD             |                | ÷       |            | *   |
| 🛃 開始 🔵 🧿 🕲 🧭 👋 📇 我的          | <br>)文件                                  | <b>b</b>              | omepage2 | 5    | hiMail系統管理 | 里 - 郵 | 🍟 accnt_mgt.bmp - 小 | ± <            |         | 上午 11      | :26 |

Step 2. 選擇要更改成的空間,按「確定更改」

|                                                                       | 🕒 hiMail系統管理 - 郵件 - 帳 × 🔲                               | ð        | x |
|-----------------------------------------------------------------------|---------------------------------------------------------|----------|---|
| ← → C 🗋 www.himail.hi                                                 | i <b>net.net</b> /sys/UserQuota.action?username=himail1 | <b>,</b> | ≡ |
|                                                                       |                                                         |          |   |
| <b>hiM@i</b><br>企業化電子郵件                                               | Chtd@himai30 hin<br>郵件 通訊錄<br>MRIL PDORESS<br>帳號管理 帳務查詢 | at.net ▼ |   |
| hiMail系統管                                                             | 管理介面                                                    |          |   |
|                                                                       |                                                         |          |   |
| <ul> <li>郵件帳號管理</li> <li>新增</li> <li>・維護</li> <li>查詢帳號異動資料</li> </ul> |                                                         |          |   |
|                                                                       | 中華電信數據通信分公司地址:臺北市信義路一段21號<br>                           |          | • |

Step 3. 出現「更改容量完成」即成功

|                          | 🗅 hiMail系統管理 - 郵件 - 帳 🗙 📜           |                  |                       |                      | ) X   |    |
|--------------------------|-------------------------------------|------------------|-----------------------|----------------------|-------|----|
| ← → C 🗋 www.himail.hine  | et.net/sys/UserQuota.action         |                  |                       |                      |       | Ξ  |
|                          |                                     |                  |                       |                      |       |    |
| <b>hiM@il</b><br>企業化電子郵件 | 郵件 通訊錄<br>MRIL RODRESS<br>帳號管理 帳務查詢 |                  | d                     | td@himail30 hinet.nr | et V  | <  |
| hiMail系統管                | 理介面                                 |                  |                       |                      |       |    |
|                          |                                     |                  |                       |                      |       |    |
| 郵件帳號管理                   |                                     |                  |                       |                      |       |    |
| 新增                       | 更改空間大小                              |                  |                       |                      |       |    |
| • <b>維</b> 護             | 欲更改空間大小之帳號:himail                   | 1                |                       |                      |       |    |
| 查詢帳號異動資料                 |                                     |                  |                       |                      |       |    |
|                          | 。    更坎容重完成。                        |                  |                       |                      |       |    |
|                          | 原空間大小: 50M                          |                  |                       |                      |       |    |
|                          | 新空間大小*: ○15M ○30M ○50M ⊙100         | M _200M          |                       |                      |       |    |
|                          | 貴公司已經是hiMail新系統客                    | F戶,故空間大小再加上1G    |                       |                      |       |    |
|                          | 確定更改取消                              |                  |                       |                      |       |    |
|                          |                                     |                  |                       |                      |       |    |
|                          |                                     |                  |                       |                      |       |    |
| HiNot                    | 中華電信數據通信分公司地址:臺北市信義路一段21號           |                  | 6                     | A 🔲 🖹 🛛 📜            |       | ~  |
| 🦺 開始 🔰 🧿 🔮 🎯 🔭 🚺         | 我的文件 🔁 homepage2                    | 🐬 hiMail系統管理 - 郵 | 🦉 acent_quota.bmp - 小 | ± 🛒 🖗 📎              | 午11:3 | 27 |

### 1.1.2.3 更改密碼

Step 1. 點選「郵件」->「帳號管理」->左方的「維護」,找到所要維護的帳號,點選 Pwd

|                                                             | Mail系統管理 -                             | 郵件 - 帳 ×              |          |      |            |          |                     |               | lolð         | x    |
|-------------------------------------------------------------|----------------------------------------|-----------------------|----------|------|------------|----------|---------------------|---------------|--------------|------|
| $\leftarrow$ $\Rightarrow$ C $\square$ www.himail.hinet.net | t/sys/UserMa                           | nage.action           |          |      |            |          |                     |               |              | ≡    |
|                                                             |                                        |                       |          |      |            |          |                     |               |              |      |
| <b>hiM@il</b><br>企業化電子郵件                                    | 1.<br>郵件<br><sup>MRIL</sup><br>2. 帳號管理 | 通訊釒<br>RODRES<br>帳務查詢 | 5<br>    |      | _          |          |                     | chtd@himail30 | .hinet.net ▼ |      |
| hiMail系統管理                                                  | 里介面                                    | Ĩ                     |          |      |            |          |                     |               |              |      |
|                                                             |                                        |                       |          |      |            |          |                     |               |              |      |
| 郵件帳號管理                                                      |                                        |                       |          | 甘木之料 |            | 家碼       |                     | MIRA          |              |      |
| 新增                                                          | 郵件帳                                    | 號維護                   |          |      |            | <b>Л</b> | ᄨᇂᄴ                 |               |              |      |
| ・維護 3.                                                      | 帳號                                     | 姓名                    | 配置空間     |      | 悵號空間       | V        | 带台锚                 | V             |              |      |
| 查詢帳號異動資料                                                    | himail1                                | himail1               | 1050M    |      |            | 💉 PWD    | FORWARD             | X DELETE      |              |      |
|                                                             | himail10                               | himail10              | 1200M    |      |            | 🖍 pwd    | FORWARD             | X DELETE      |              |      |
|                                                             | himail2                                | himail2               | 1030M    |      |            | 🖍 pwd    | FORWARD             | X DELETE      |              |      |
|                                                             | himail3                                | himail3               | 1050M    |      |            | 🖍 pwd    | FORWARD             | X DELETE      |              |      |
|                                                             | himail4                                | himail4               | 1100M    |      |            | 🖍 pwd    | FORWARD             | X DELETE      |              |      |
|                                                             | himail5                                | himail5               | 1200M    |      |            | 🖍 pwd    | FORWARD             | X DELETE      |              |      |
|                                                             | himail6                                | himail6               | 1015M    |      |            | 🖍 pwd    | FORWARD             | X DELETE      | 0            |      |
|                                                             | himail7                                | himail7               | 1030M    |      |            | 🖍 pwd    |                     |               | :            | ~    |
| 🦺 開始 🔰 🧿 🔮 🌮 📫 栽植                                           | 放件                                     | <b>b</b>              | omepage2 |      | hiMail系統管理 | 里 - 郵 🚺  | 🎽 accnt_mgt.bmp - 小 | ±             | 2 🛄 上午 1     | 1:26 |

Step 2. 出現更改密碼的畫面,即可為該帳號進行新密碼重設

|                           | hiMail系統管理 - 郵件 - 帳 × 📃                  |                              |
|---------------------------|------------------------------------------|------------------------------|
| ← → C 🗋 www.himail.hinet. | .net/sys/UserPwd.action?username=himail1 |                              |
|                           |                                          |                              |
| <b>hiM@il</b><br>企業化電子郵件  | 郵件 通訊錄<br>HRIL RDDRESS<br>帳號管理 帳務查詢      | chtd@himait\$0 hinet net 🔻 📤 |
| hiMail系統管                 | 理介面                                      |                              |
| ↑ 首頁 > 系統管理 > 郵件帳號推護      |                                          |                              |
| 郵件帳號管理                    |                                          |                              |
| 新增                        | 郵件帳號維護 - 更改密碼                            |                              |
| • 維護                      | 欲更改密碼之帳號:himail1                         |                              |
| 查詢帳號異動資料                  | 新密碼: 5~8個字元                              |                              |
|                           | 再次確認新密碼: 5~8個字元                          |                              |
|                           | 確定更改 取消                                  |                              |
|                           |                                          |                              |
|                           |                                          |                              |
| ф                         | 華電信數據通信分公司地址:臺北市信義路一段21號                 |                              |
|                           |                                          |                              |

### 1.1.2.4 設定轉寄檔

Step 1. 點選「郵件」->「帳號管理」->左方的「維護」,找到所要維護的帳號,點選 Forward

| ССС                          | lail系統管理 -                 | 郵件 - 帳 ×                    |                                                                                                    |                  |            |       |                      |               |        | x     |
|------------------------------|----------------------------|-----------------------------|----------------------------------------------------------------------------------------------------|------------------|------------|-------|----------------------|---------------|--------|-------|
| ← → C 🗋 www.himail.hinet.net | /sys/UserMa                | nage.action                 |                                                                                                    |                  |            |       |                      |               |        | Ξ     |
|                              |                            |                             | 1997 - S. 1997 - S. 1997 - |                  |            |       |                      |               |        |       |
| <b>hiM@il</b><br>企業化電子郵件     | 1.<br>郵件<br><sup>州用工</sup> | <mark>通訊</mark> 針<br>REGRES | \$<br>5                                                                                                    |                  |            |       |                      | chtd@himail30 |        | ·     |
| hiMail系統管理                   | 里介配                        | ۵Ţ                          |                                                                                                    |                  |            |       |                      |               |        |       |
|                              |                            |                             |                                                                                                    |                  |            |       |                      |               |        |       |
| 郵件帳號管理                       |                            |                             |                                                                                                    | 甘木突彩             |            | 宓碼    |                      | mura          |        |       |
| 新增                           | 郵件帳                        | 號維護                         |                                                                                                    | 基平具将<br><b>1</b> |            |       | ᄨᄒᄣ                  |               |        |       |
| •維護 3.                       | 帳號                         | 姓名                          | 配置空間                                                                                                    | V                | 帳號空間       | V     | <del></del>          | V             |        |       |
| 查詢帳號異動資料                     | himail1                    | himail1                     | 1050M                                                                                                    |                  |            | 💉 pwd | FORWARD              | X DELETE      |        |       |
|                              | himail10                   | himail10                    | 1200M                                                                                                    |                  |            | 🖍 pwd | FORWARD              | X DELETE      |        |       |
|                              | himail2                    | himail2                     | 1030M                                                                                                    |                  |            | 🖍 pwd | FORWARD              | X DELETE      |        |       |
|                              | himail3                    | himail3                     | 1050M                                                                                                    |                  |            | 🖍 pwd | FORWARD              | X DELETE      |        |       |
|                              | himail4                    | himail4                     | 1100M                                                                                                    |                  |            | 💉 PWD | FORWARD              | X DELETE      |        |       |
|                              | himail5                    | himail5                     | 1200M                                                                                                    |                  |            | 🖍 pwd | FORWARD              | X DELETE      |        |       |
|                              | himail6                    | himail6                     | 1015M                                                                                                    |                  |            | 🖍 pwd | FORWARD              | X DELETE      | 0      |       |
|                              | himail7                    | himail7                     | 1030M                                                                                                    |                  |            | 🖍 pwd | FORWARD              | 6 A 🔳 🛚 🛛     | :      | ~     |
| 🛃 開始 🔵 🧿 🙆 🎽 📇 我的            | 1文件                        | 1                           | iomepage2                                                                                                    | 5                | hiMail系統管理 | 理 - 郵 | 👹 accnt_mgt.bmp - ये | <b>畫</b>      | 3 🛄 上午 | 11:26 |

Step 2. 出現設定轉寄檔的畫面,可以為該帳號設定轉寄檔內容,如果要為該帳號保留一份,記得在 checkbox 中打勾

|                                                        | hiMail系統管理 - 郵件 - 帳影 🗙 🚺                                                                        |                    |                       | - 0                                                                                                    | X       |   |
|--------------------------------------------------------|-------------------------------------------------------------------------------------------------|--------------------|-----------------------|----------------------------------------------------------------------------------------------------|---------|---|
| $\leftarrow \Rightarrow \mathbf{C}$ 🗋 www.himail.hinet | .net/sys/UserForward.action?username=himail1                                                    |                    |                       |                                                                                                    | 9 =     | Ξ |
|                                                        |                                                                                                 |                    |                       |                                                                                                    |         |   |
| <b>hiM@il</b><br>企業化電子郵件                               | 郵件 通訊錄<br>MRIL ROORESS<br>帳號管理 帳務查詢                                                             |                    |                       | chtd@himail30 hinet ne                                                                                                    |         | ^ |
| hiMail系統管                                              | 理介面                                                                                             |                    |                       |                                                                                                    |         |   |
|                                                        |                                                                                                 |                    |                       |                                                                                                    |         |   |
| 郵件帳號管理         新增         • 維護         查詢帳號異動資料        | 郵件帳號維護 - 設定轉寄格<br>設定轉寄檔之帳號:himail1<br>1. himail1@himail30.hinet.net 信種仍要保留<br>2 增加一列<br>設定完成 図測 | <b>当</b><br>ヨー份來信。 |                       |                                                                                                    |         |   |
| +<br>月始 0 0 0 ~ (1)                                    | 華電信數據通信分公司地址:臺北市信義路一段21號<br>2015년 - 0-20 - 12-20 - 12-20 - 12-20<br>我的文件 > homepage2            | 🧿 hùMsù系統管理 - 郵    | 💡 eccnt_quots_done.bm | A ■ A ■ A ■ C A ■ A ■ A ■ C A ■ A ■ A ■ A ■ C A ■ A ■ A ■ A ■ A ■ A ■ A ■ A ■ A ■ A ■ | F 11:28 | • |

Step 3. 按下設定完成後出現「編輯完成」即表示設定成功

|                                                                 | hiMail系統管理 - 郵件 - 帳 ×                                                                                                    |                                      |
|-----------------------------------------------------------------|----------------------------------------------------------------------------------------------------|--------------------------------------|
| $\leftarrow \rightarrow \mathbf{C}$ $\square$ www.himail.hinet. | net/sys/UserForward.action                                                                                                 |                                      |
|                                                                 |                                                                                                    |                                      |
| <b>hiM@il</b><br>企業化電子郵件                                        | 郵件 通訊錄<br>HBIL RODRESS<br>帳號管理 帳務查詢                                                                                        | chtd@himail30.hinet.net 🔻            |
| hiMail系統管                                                       | 理介面                                                                                                    |                                      |
|                                                                 |                                                                                                    |                                      |
| 郵件帳號管理                                                          |                                                                                                    |                                      |
| 新增                                                              | 郵件帳號維護 - 設定轉寄檔                                                                                                    |                                      |
| • <b>維</b> 護                                                    | 設定越寄橋之帳號:himail1                                                                                                    |                                      |
|                                                                 |                                                                                                    |                                      |
|                                                                 | 1.  v himail1@himail30.hinet.net 信箱仍要保留一份來信 2. himail2@himail30.hinet.net  删] 3.  v di di di di di di di di di di di di di |                                      |
|                                                                 |                                                                                                    |                                      |
|                                                                 | 華電信數據通信分公司地址:臺北市信義路一段21號<br>著時間:0:20 42:20 42:20 47:20                                                                     | 6 A 🖬 🗟 🗘 🗸                          |
| 🛃 開始 🔰 🧿 🔮 🧭 🔭 📇 🗄                                              | 发的文件 🗁 homepage2 🧔 hiMail系統管理 - 郵                                                                                          | 🦉 acent_forward.bmp 🔇 🐠 🔽 💭 上午 11:29 |

### 1.1.2.5 刪除

Step 1. 點選「郵件」->「帳號管理」->左方的「維護」,找到所要維護的帳號,點選 Delete

|                              | Mail系統管理 -                        | 郵件 - 帳 ×                            |           |      |            |       |                     |               |            | x     |
|------------------------------|-----------------------------------|-------------------------------------|-----------|------|------------|-------|---------------------|---------------|------------|-------|
| ← → C 🗋 www.himail.hinet.net | t/sys/UserMa                      | nage.action                         |           |      |            |       |                     |               |            | ≡     |
|                              |                                   |                                     | - A.      |      |            |       |                     |               |            |       |
| <b>hiM@il</b><br>企業化電子郵件     | 1.<br>郵件<br><sup>MRIL</sup><br>2. | <mark>通訊</mark> 針<br>RDDRES<br>帳務查詢 | \$<br>5   |      |            |       |                     | chtd@himail30 | .hinet.net |       |
| hiMail系統管理                   | 里介面                               | Ā                                   |           |      |            |       |                     |               |            |       |
|                              |                                   |                                     |           |      |            |       |                     |               |            |       |
| 郵件帳號管理                       |                                   |                                     |           | 基本資料 |            | 密碼    |                     | 刪除            |            |       |
| 新增                           | 郵件帳                               | 號維護                                 |           | Γ.   |            | Л     | 輔宏機                 |               |            |       |
| •維護 3.                       | 帳號                                | 姓名                                  | 配置空間      |      | <u> </u>   | V     |                     | V             |            |       |
| 查詢帳號異動資料                     | himail1                           | himail1                             | 1050M     |      |            | 💉 PWD | Forward             | X DELETE      |            |       |
|                              | himail10                          | himail10                            | 1200M     |      |            | 🖍 pwd | FORWARD             | X DELETE      |            |       |
|                              | himail2                           | himail2                             | 1030M     |      |            | 💉 PWD | Forward             | X DELETE      |            |       |
|                              | himail3                           | himail3                             | 1050M     |      |            | 💉 PWD | Forward             | X DELETE      |            |       |
|                              | himail4                           | himail4                             | 1100M     |      |            | 💉 PWD | FORWARD             | X DELETE      |            |       |
|                              | himail5                           | himail5                             | 1200M     |      |            | 🖍 pwd | Forward             | X DELETE      |            |       |
|                              | himail6                           | himail6                             | 1015M     |      |            | 🖍 pwd | Forward             | X DELETE      | 0          |       |
|                              | himail7                           | himail7                             | 1030M     |      |            | 🖍 pwd | Forward             | 6 A 🔳 🛚 🛛     | :          | ~     |
| 🚦 開始 🔰 🏮 🔮 🎯 👋 📇 我的          | 放件                                | D h                                 | iomepage2 |      | hiMail系統管理 | 里 - 郵 | 🦉 accnt_mgt.bmp - 小 | ± 🔇 🕼         | 🛯 🛄 上午 1   | 11:26 |

Step 2. 出現刪除帳號畫面,按下確定刪除即刪除該帳號

|                                                      | hiMail系統管理 - 郵件 - 帳:×                                    |                  |                      | - 8                                                         | X        |
|------------------------------------------------------|----------------------------------------------------------|------------------|----------------------|-------------------------------------------------------------|----------|
| ← → C 🗋 www.himail.hinet.                            | net/sys/UserDelete.action?username=himail1               |                  |                      |                                                             | ) =      |
|                                                      |                                                          | 1221             |                      |                                                             |          |
| <b>hiM@il</b><br>企業化電子郵件                             | 郵件 通訊錄 MRIL POCRESS  ・ ・ ・ ・ ・ ・ ・ ・ ・ ・ ・ ・ ・ ・ ・ ・ ・ ・ |                  |                      | chtd@himail30.hinet.net                                     | <b>▼</b> |
| hiMail系統管                                            | 理介面                                                      |                  |                      |                                                             |          |
| 郵件帳號管理           新增           ・維護           查詢帳號異動資料 | 郵件帳號維護 - 刪除帳號<br><b>欲刪除之帳號 : himail1</b><br>確定刪图 题過      |                  |                      |                                                             | 1        |
|                                                      |                                                          |                  |                      | 0                                                           |          |
|                                                      | 華電信數據通信分公司地址:臺北市信義路一段21號                                 |                  |                      | ØA∎⊾₽:                                                      | ~        |
| 19月始 900 * 日日                                        | 均文件 📁 homepage2                                          | 5 hiMail系統管理 - 郵 | 🍟 scont_pwd.bmp - 4\ | <ul> <li>() () () () () () () () () () () () () (</li></ul> | 11:37    |

### 1.1.3 查詢異動紀錄

Step 1. 點選「郵件」->「帳號管理」->左方的「查詢帳號異動資料」, 選取年、月

|                                                                          | 🕒 hiMail系統管理 - 郵件 - 帳 🗙 📃                   |                  |                        | - 0                     | x    |
|--------------------------------------------------------------------------|---------------------------------------------|------------------|------------------------|-------------------------|------|
| ← → C 🗋 www.himail.                                                      | hinet.net/sys/ChangeLog.action              |                  |                        |                         | Ξ    |
|                                                                          |                                             |                  |                        |                         |      |
| <b>hiM@i</b><br>企業化電子郵(                                                  | 1. 郵件 通訊錄<br>牛 MRIL POCHESS<br>2. 帳號管理 帳務查詢 |                  | chtd                   | @himail30. hinet. net ■ | ~    |
| hiMail系統                                                                 | 管理介面                                        |                  |                        |                         |      |
|                                                                          |                                             |                  |                        |                         |      |
| <ul> <li>郵件帳號管理</li> <li>新增</li> <li>維護</li> <li>・查詢帳號異動資料 3.</li> </ul> | 查詢帳號異動資料<br>月份: 6 ♥<br>年: 2013 ♥<br>選出      |                  |                        |                         |      |
| HiNot                                                                    | 中華電信數據通信分公司地址:臺北市信義路一段215                   | 虎                | ØA                     | ▲ 2 :<br>•              | ~    |
| 🧗 開始 📄 🧿 🔮 🎽                                                             | 👛 我的交件 🔰 homepage2                          | 🦻 hiMail系統管理 - 郵 | 🦉 accnt_forward_done.b | 🔇 🔮 📮 上午 1              | 1:30 |

Step 2. 顯示該月份的郵件帳號異動紀錄

### 1.2 帳務查詢

點選「郵件」->「帳務查詢」,即出現近三個月之出帳紀錄(已由帳務單位出帳才會顯示)

# 二、通訊錄管理功能

# 2.1 公用通訊錄

#### 2.1.1 新增

Step 1. 點選「通訊錄」->「公用通訊錄」,即出現新增公用通訊錄之畫面

|                                 | 🔪 🗋 hiMail系統管理-通訊錄-           |                        |                 |                        |                    | ð        | x   |
|---------------------------------|-------------------------------|------------------------|-----------------|------------------------|--------------------|----------|-----|
| ← → C 🗋 www.hima                | ail.hinet.net/sys/ComabookAdd | l.action               |                 |                        |                    | <b>,</b> | ≡   |
|                                 |                               |                        |                 |                        |                    |          |     |
| hiM@<br>企業化電子垂                  | 1.<br>郵件<br>路件<br>2.          | 通訊錄<br>™DRESS<br>≩用通訊錄 |                 |                        | chtd@himail30.hine | l.net ▼  | ^   |
| hiMail系統                        | 管理介面                          |                        |                 |                        |                    |          |     |
|                                 |                               |                        |                 |                        |                    |          |     |
| 公用通訊錄                           |                               |                        |                 |                        |                    |          |     |
| • <del>*</del> • <del>* •</del> | 新增公用通                         | 甬訊錄 *為必填               |                 |                        |                    |          |     |
|                                 | →<br>※建立後,user司[              | 山在登入HiNet Wehmail後,    | 從通訊發功能使用結份公用    | 角訊袋來寫信                 |                    |          |     |
| 一世院                             | ※若想要將公司內(                     | C 建立之郵件帳號加入公用     i    | 通訊錄,可以用左側的「載入   | 公司人員」即可                |                    |          |     |
| 戦人公司人員                          |                               |                        |                 |                        |                    |          |     |
|                                 | 名:                            |                        |                 |                        |                    |          |     |
|                                 | 暱稱*:                          |                        |                 |                        |                    |          |     |
|                                 | 電子信箱*:                        |                        |                 |                        |                    |          |     |
|                                 | 公司雷話:                         |                        |                 |                        |                    |          |     |
|                                 | 八司伸古・                         |                        |                 |                        |                    |          |     |
|                                 | 公司博具・                         |                        |                 |                        |                    |          |     |
|                                 | 公司行動電話:                       |                        |                 |                        | 6 A I I I I I I    |          | ¥   |
| 🦺 開始 🛛 🧿 🔮 🧭                    |                               | 🔁 homepage2            | 🏮 hiMail系統管理-通訊 | 🦉 accnt_changelog_done | ¢ø • .             | 上午11     | :31 |

#### 2.1.2 維護

Step 1. 點選「通訊錄」->「公用通訊錄」->左方的「維護」,會將所有公用通訊錄列出

|                 |               | 🌓 hiMail系統管理-通訊錄          | -24 ×                      |                            |                    |                         | x          |
|-----------------|---------------|---------------------------|----------------------------|----------------------------|--------------------|-------------------------|------------|
| ← ⇒ C           | 🗋 www.himail. | hinet.net/sys/ComabookMa  | nage.action                |                            |                    |                         | ) =        |
|                 |               |                           |                            |                            |                    |                         |            |
| <b>hi</b><br>企業 | M@i<br>化電子郵作  | 単件<br>単用1.<br>件 MR1.<br>2 | 通訊錄<br>RODRESS             |                            |                    | chtd@himail30.hinet.net | <b>▼</b> ≙ |
| hiM             | ail系統         | 管理介面                      |                            |                            |                    |                         |            |
|                 |               | 錄推議                       |                            |                            |                    |                         |            |
| 公用通             | 訊錄            |                           |                            |                            |                    |                         | 3          |
| 新增              |               | 公用通訊                      | <b></b><br>線維護             |                            | 編輯                 | 刪除                      |            |
| ・維護             | 3.            | 暱稱                        | 姓名                         | 電子信箱                       | 仑                  | <b>企</b>                |            |
| 載入公             | 司人員           | himail1 (himail1)         |                            | himail1@himail30.hinet.net |                    | DELETE                  |            |
|                 |               |                           |                            |                            |                    |                         |            |
|                 |               |                           |                            |                            |                    | Ø                       |            |
|                 | LINA          | 中華電信數據通信分公司               | 地址:臺北市信義路-<br>2,200 17,200 | 一段21號                      |                    |                         | ~          |
| 🦺 開始            | ) 🧿 🕙 🎯 👋     | 🔒 我的文件                    | 🚞 homepage2                | o hiMail系統管理-通訊            | 🦉 comabook_add.bmp | 🔹 💭 📀 💭 上午              | 11:32      |

### 2.1.2.1 編輯

Step 1. 點選「通訊錄」->「公用通訊錄」->左方的「維護」,找到所要維護的帳號,點選 Edit

|                                  | 🕒 hiMail系統管理-通訊錄-公)🗙                                   |          |                     |                    |                      | a 1   | x               |
|----------------------------------|--------------------------------------------------------|----------|---------------------|--------------------|----------------------|-------|-----------------|
| ← → C 🗋 www.himail.hin           | <b>et.net</b> /sys/ComabookManage.act                  | ion      |                     |                    |                      |       | Ξ               |
|                                  |                                                        |          |                     |                    |                      |       |                 |
| <b>hiM@il</b><br>企業化電子郵件         | ●<br>単用IL<br>単用IL<br>単用IL<br>●<br>のORESS<br>2.<br>△用通訊 | 鋒        |                     |                    | chtd@himail30.hinet. |       |                 |
| hiMail系統管                        | 理介面                                                    |          |                     |                    |                      |       |                 |
|                                  |                                                        |          |                     |                    |                      |       |                 |
| 公用通訊錄                            |                                                        |          |                     |                    |                      |       |                 |
| 新增                               | 公用通訊錄維                                                 | 獲        |                     | 編輯                 | 刪除                   |       |                 |
| •維護 3.                           | 暱稱                                                     | 姓名 電子信箱  | â                   | Ŷ                  | ₽                    |       |                 |
| 載入公司人員                           | himail1 (himail1)                                      | himail1@ | @himail30.hinet.net |                    |                      |       |                 |
|                                  |                                                        |          |                     |                    |                      |       |                 |
|                                  | 山茲兩信動振通信公八司地址。古                                        | 北市库盖胶    |                     |                    |                      | 0     |                 |
| <u>!</u> 開始 ○ ❷ @ <sup>→</sup> [ | 中華電話数隊運行力力可把型・室<br>肥落時間・0:00 42:00 42:00 47<br>3 我的文件  |          | 🧿 hiMail系統管理-通訊     | y comabook_add.bmp | ਖ਼ਸ਼∎ਙਖ਼<br>¢∳≤∏.    | 上午 11 | <b>∨</b><br>:32 |

Step 2. 出現修改的畫面,即可修改該筆公用通訊錄之內容

|                                                                 | hiMail系統管理-通訊錄              | -221 × 🚬                   |                 |                      |                        | ð       | x   |
|-----------------------------------------------------------------|-----------------------------|----------------------------|-----------------|----------------------|------------------------|---------|-----|
| $\leftarrow \Rightarrow \mathbf{C}$ $\square$ www.himail.hinet. | <b>net</b> /sys/ComabookEdi | t.action?abookid=4266      |                 |                      |                        |         | ≡   |
|                                                                 |                             |                            |                 | —                    |                        |         |     |
| <b>hiM@il</b><br>企業化電子郵件                                        | 郵件<br><sup>MRIL</sup>       | 通訊錄<br>RODRESS<br>》用通訊錄    |                 |                      | chtd@himail30.hine     | t.net ▼ |     |
| hiMail系統管                                                       | 理介面                         |                            |                 |                      |                        |         |     |
|                                                                 |                             |                            |                 |                      |                        |         |     |
| 公用通訊錄                                                           |                             |                            |                 |                      |                        |         |     |
| 新增                                                              | 公用通訊錄                       | 象維護 - 修改 🐁                 | 必填              |                      |                        |         |     |
| • <b>維</b> 護                                                    | 姓:                          |                            |                 |                      |                        |         |     |
| 載入公司人員                                                          | 名:                          |                            |                 |                      |                        |         |     |
|                                                                 | 暱稱*:                        | himail1                    |                 |                      |                        |         |     |
|                                                                 | 電子信箱:                       | himail1@himail30.hinet.net |                 |                      |                        |         |     |
|                                                                 | 公司電話:                       | 02-23444709                |                 |                      |                        |         |     |
|                                                                 | 公司傳真:                       |                            |                 |                      |                        |         |     |
|                                                                 | 公司行動電話:                     |                            |                 |                      |                        |         |     |
|                                                                 | 公司名稱:                       |                            |                 |                      |                        |         |     |
|                                                                 | 部門:                         |                            |                 |                      | 6) A 🔳 🛋 🛛 🔅           |         | ~   |
| 🛃 開始 🔰 🧿 🔮 📽 🔭 📇 🗄                                              | <b>裁的</b> 文件                | 🛅 homepage2                | 🌀 hiMail系統管理-通訊 | 🦉 comabook_mgt(forbu | <ul> <li>Ø 2</li></ul> | 上午11    | :32 |

### 2.1.2.2 刪除

Step 1. 點選「通訊錄」->「公用通訊錄」->左方的「維護」,找到所要維護的帳號,點選 Delete

|                       | 🗋 hiMail系統管理-通訊錄         | k-☆/ × 📃                                 |                           |                  |                           | x               |
|-----------------------|--------------------------|------------------------------------------|---------------------------|------------------|---------------------------|-----------------|
| ← → C 🗋 www.himail.t  | ninet.net/sys/ComabookMa | anage.action                             |                           |                  |                           | ≡               |
|                       |                          |                                          |                           |                  |                           |                 |
| hiM@i<br>企業化電子郵(      | 郵件<br>牛 мял.<br>2.       | 通訊錄<br>PDORESS<br>公用通訊錄                  |                           |                  | chtd@himail30.hinet net ▼ |                 |
| hiMail系統 <sup>i</sup> | 管理介面                     |                                          |                           |                  |                           |                 |
|                       |                          |                                          |                           |                  |                           |                 |
| 公用通訊錄                 |                          |                                          |                           |                  |                           |                 |
| 新增                    | 公用通訊                     | 錄維護                                      |                           | 編輯 刪             | 除                         |                 |
| •維護 3.                | 暱稱                       | 姓名 司                                     | <b>国子信箱</b>               | <del>।</del> ए र | }                         |                 |
| 載入公司人員                | himail1 (himail1)        | ) h                                      | imail1@himail30.hinet.net |                  | DELETE                    |                 |
|                       |                          |                                          |                           |                  |                           |                 |
|                       | 山英帝庁動版通信八八司              |                                          | 2-04 <del>3</del> #       |                  |                           |                 |
| ● 月始 ● ● ● ● ●        |                          | 19:30 17:30<br>つうり 17:30<br>つう homepage2 | x 2 100. 5 hiMail系統管理-通訊  | 🕼 🕼 👔 🖓          | A 山高 昭:<br>《              | <b>∨</b><br>:32 |

Step 2. 出現刪除的畫面,即可刪除該筆公用通訊錄

|                          | ] hiMail系統管理-通訊錄               | -22/ × 🔼                   |               |                     |                     | <u>ه</u> ا | ×   |
|--------------------------|--------------------------------|----------------------------|---------------|---------------------|---------------------|------------|-----|
| ← → C 🗋 www.himail.hinet | . <b>.net</b> /sys/ComabookDel | ete.action?abookid=4266    |               |                     |                     |            | ≡   |
|                          |                                |                            |               |                     |                     |            |     |
| <b>hiM@il</b><br>企業化電子郵件 | 郵件<br>HRIL                     | 通訊錄<br>RDDRESS             |               |                     | chtd@himail30.hinet |            |     |
| hiMail系統管                | 理介面                            |                            |               |                     |                     |            |     |
| ↑ 首頁 > 系統管理 > 公用通訊錄推     |                                |                            |               |                     |                     |            |     |
| 公用通訊錄                    |                                |                            |               |                     |                     |            |     |
| 新增                       | 公用通訊錄                          | 綠維護 - 刪除                   |               |                     |                     |            |     |
| • <b>維</b> 護             | 姓:                             |                            |               |                     |                     |            |     |
| 載入公司人員                   | 名:                             |                            |               |                     |                     |            |     |
|                          | 暱稱:                            | himail1                    |               |                     |                     |            |     |
|                          | 電子信箱:                          | himail1@himail30.hinet.net |               |                     |                     |            |     |
|                          | 公司電話:                          | 02-23444709                |               |                     |                     |            |     |
|                          | 公司傳真:                          |                            |               |                     |                     |            |     |
|                          | 公司行動電話 :                       |                            |               |                     |                     |            |     |
|                          | 公司名稱 :                         |                            |               |                     |                     | ~          |     |
|                          | <b>部門:</b>                     |                            |               |                     |                     |            |     |
| 都 開始 🔰 🧿 🔮 🙆 🐣 🖴         | 我的文件                           | 声 homepage2                | hiMail系統管理-通訊 | 🦉 comabook_edit.bmp |                     | 上午 11      | :33 |

### 2.1.3 載入公司人員

Step 1. 點選「通訊錄」->「公用通訊錄」->左方的「載入公司人員」,會將郵件帳號列出,供系統管理者載入

註:由郵件帳號載入者,email 不可任意更改,必須保持原本郵件帳號之 email

|                          |                        | hilv         | lail系統管理-通訊錄     | ₩-公月 × 【二】              |            |                   |             |                   | x    |
|--------------------------|------------------------|--------------|------------------|-------------------------|------------|-------------------|-------------|-------------------|------|
| ←⇒C                      | 🗋 www.himail.          | .hinet.net   | /sys/ComabookLo  | pad.action              |            |                   |             |                   | ≡    |
|                          |                        |              |                  |                         |            |                   |             |                   |      |
| <b>hi</b> l<br>企業(       | MQi<br><sup>化電子郵</sup> | 件            | 郵件<br>⋈ना⊥<br>2. | 通訊錄<br>RDORESS<br>公用通訊錄 |            |                   | chtd@him:   | jil30.hinet net ¥ |      |
| hiMa                     | ail系統                  | 管理           | ■介面              |                         |            |                   |             |                   |      |
|                          |                        | <b>\錄载入公</b> |                  |                         |            |                   |             |                   |      |
| 公用通訊                     | 氏錄                     |              |                  |                         |            |                   |             |                   |      |
| 新增                       |                        |              | 公用通訊             | 錄 - 載入公                 | 司人員        |                   |             |                   |      |
| 維護                       |                        |              | 帳號               | 姓名                      | 载入否?       |                   |             |                   |      |
| <ul> <li>載入公司</li> </ul> | 司人員 3.                 |              | himail1          |                         | 已載入        |                   |             |                   |      |
|                          |                        |              | himail10         |                         | 尚未載入       | 载入公用通訊錄           |             |                   |      |
|                          |                        |              | himail2          |                         | 尚未載入       | 載入公用通訊錄           |             |                   |      |
|                          |                        |              | himail3          |                         | 尚未載入       | 載入公用通訊錄           |             |                   |      |
|                          |                        |              | himail4          |                         | 尚未載入       | 載入公用通訊錄           |             |                   |      |
|                          |                        |              | himail5          |                         | 尚未載入       | 載入公用通訊錄           |             |                   |      |
|                          |                        |              | himail6          |                         | 尚未載入       | 載入公用通訊錄           |             |                   |      |
|                          |                        |              | himail7          |                         | 尚未載入       | 載入公用通訊錄           |             |                   | ~    |
| 🛃 開始                     | 🧿 🔮 🙆 👋                | 🔒 我的         |                  | 🇀 homepage2             | 5 hiMail系: | 流管理-通訊 🦉 comabook | _delete.bmp | 🐠 🔽 🛄 上午 1        | 1:34 |

# 三、公司資料及系統管理者資料

### 3.1 公司基本資料及帳單設定

Step 1. 點擊右上角管理帳號,出現下拉式選單,點選「公司基本資料及帳單設定」

|                   | D NiMail系統管理                              | ×                      |                    |                                                                             |
|-------------------|-------------------------------------------|------------------------|--------------------|-----------------------------------------------------------------------------|
| ← ⇒ C'            | 🗋 www.himail.hinet.net/sys/SysAdm.acti    | on                     |                    | =                                                                           |
|                   | <u>A</u>                                  |                        |                    |                                                                             |
| ₽ 您希望(            | Google Chrome 儲存密碼嗎?   儲存密                | 碼                      |                    | ×                                                                           |
| <b>hil</b><br>企業( | ▲ (C) (C) (C) (C) (C) (C) (C) (C) (C) (C) | 通訊錄<br>RDDRESS<br>長務查詢 |                    | Chtd@himai30.hinet.net ▼<br>公司基本資料及帳單設定<br>系統管理者變更密碼及連絡信箱<br>系統管理使用說明<br>登出 |
| hiMa              | il系統管理介面                                  |                        |                    |                                                                             |
|                   |                                           |                        |                    |                                                                             |
|                   |                                           |                        |                    |                                                                             |
| 資訊                | 商要                                        |                        |                    |                                                                             |
| 目前所               | 有帳號使用情形:                                  |                        |                    |                                                                             |
| 帳號                | 配置空間(M)                                   |                        |                    |                                                                             |
| himail1           | 1050                                      |                        | 查詢已使用空間            | 1                                                                           |
| himail10          | 1200                                      |                        | 查詢已使用空間            | a.                                                                          |
| himail2           | 1030                                      |                        | 查詢已使用空間            | g                                                                           |
| himail3           | 1050                                      |                        | 查詢已使用空間            | 5                                                                           |
| himail4           | 1100                                      |                        | 查詢已使用空間            | 5                                                                           |
| himail5           | 1200                                      |                        | 查詢已使用空間            |                                                                             |
| 🐉 開始              | 💿 🔮 🧭 🤌 📇 我的文件                            | 🕏 hiMail系統管理 - Go      | 🍟 sysadm.bmp - 小畫家 | 🔍 🜒 😒 💭 上午 11:22                                                            |

Step 2. 出現公司基本資料及帳單設定,即可修改您的相關資訊

註:公司名稱及統編等不可修改

|                | N lì hìMaì系統管理 - 公司基本:× 💶                                          |         | x   |
|----------------|--------------------------------------------------------------------|---------|-----|
| ← → C 🗋 www.hi | mail.hinet.net/sys/CorpData.action                                 |         | ≡   |
|                |                                                                    |         |     |
|                |                                                                    |         | ^   |
| 公司基本資料         | 料及帳單設定                                                             |         |     |
| 基本資料           |                                                                    |         |     |
| 用戶類別 :         | 公司                                                                 |         |     |
| 身分證字號(個人)或     | gcq7qqq7                                                           |         |     |
| 統一編號(公司) :     |                                                                    |         |     |
| 用戶名稱 :         | 中華電信數據通信分公司 (中文)                                                   |         |     |
|                | Chunghwa Telecom Co.,Ltd Data Comunication Group (英文)              |         |     |
| 用戶戶籍或          | 台北市信義路一段21號數據大樓 (中文)                                               |         |     |
| 公司登記地址:        | Street Address : shin enn RD2                                      |         |     |
|                | City: Taipei                                                       |         |     |
|                | Postal Code: 100                                                   |         |     |
| 用戶電話*:         | 02 -23444709 #                                                     |         |     |
| 用戶傳真 :         | 02 -23960399                                                       |         |     |
| 帳單寄送資料         |                                                                    |         |     |
| 用戶類別:          | ○個人 ④公司                                                            |         |     |
| 收據抬頭:          | 中華電信數據分公司                                                          |         |     |
| 身分證字號(個人)或     | 96979997 🦉 🗛 🔳 🛋 😰                                                 | •       | *   |
| 🦺 開始 🔰 🧿 🔮     | - ※ 📇 我的文件 🔰 homepage2 🧑 hiMsil系統管理 - 公 🦉 comabook_import.bm 📢 👽 🕻 | 2月 上午11 | :35 |

### 3.2 系統管理者更改密碼及聯絡信箱

Step 1. 點擊右上角管理帳號,出現下拉式選單,點選「系統管理者更改密碼及聯絡信箱」

|                                | 🖸 🔪 🔪 🗋 hiMail系統管理                          | ×                      |                    |                                                                             |
|--------------------------------|---------------------------------------------|------------------------|--------------------|-----------------------------------------------------------------------------|
| $\leftarrow \ \Rightarrow \ C$ | 📄 www.himail.hinet.net/sys/SysAdm.act       | tion                   |                    |                                                                             |
|                                | $\Lambda$                                   |                        |                    |                                                                             |
| ₽ 您希望                          | Google Chrome 儲存密碼嗎?   儲存容                  | 容碼 🗌                   |                    | ×                                                                           |
| <b>hi</b><br>企業                | MCI<br>些電子郵件 <sup>郵件</sup><br><sup>明記</sup> | 通訊錄<br>RDDRE55<br>帳務查詢 |                    | Chtd@himal30.hinet.net ▼<br>公司基本資料及帳單設定<br>系統管理者變更密碼及連絡信箱<br>系統管理使用説明<br>登出 |
| hiMa                           | ail系統管理介面                                   |                        |                    |                                                                             |
|                                |                                             |                        |                    |                                                                             |
|                                |                                             |                        |                    |                                                                             |
| 資訊                             | 摘要                                          |                        |                    |                                                                             |
| 目前用                            | 所有帳號使用情形:                                   |                        |                    |                                                                             |
| 帳號                             | 蓜置空間(M)                                     |                        |                    |                                                                             |
| himail1                        | 1050                                        |                        | 查詢已使用空間            |                                                                             |
| himail1                        | 0 1200                                      |                        | 查詢已使用空間            |                                                                             |
| himail2                        | 1030                                        |                        | 查詢已使用空間            |                                                                             |
| himail3                        | 1050                                        |                        | 查詢已使用空間            |                                                                             |
| himail4                        | 1100                                        |                        | 查詢已使用空間            |                                                                             |
| himail5                        | 1200                                        |                        | 查詢已使用空間            | - 67 A 🔳 🛋 🛛 🗉 🗸                                                            |
| 🦺 開始                           | 🧿 🎱 🧭 🤌 🔒 我的文件                              | 💿 hiMail系統管理 - Go      | 🍟 sysadm.bmp - 小畫家 | 🔷 🌒 🔽 💭 上午 11:22                                                            |

Step 2. 出現系統管理者變更密碼及連絡信箱,即可修改包括系統管理者之基本資料

|                                                                    | 🔪 🗋 hiMail系統管理 - 🤋         | 系統管理: ×                          |                  |                      |                  |
|--------------------------------------------------------------------|----------------------------|----------------------------------|------------------|----------------------|------------------|
| ← → C 🗋 www.hi                                                     | mail.hinet.net/sys/AdminDa | ita.action                       |                  |                      | E 🔝              |
| · · · · · · · · · · · · · · · · · · ·                              |                            |                                  |                  |                      |                  |
|                                                                    |                            |                                  |                  |                      | <u></u>          |
| 系統管理者                                                              | 變更密碼及連絡                    | 各信箱                              |                  |                      |                  |
| 系統管理者帳號 <mark>*</mark> :                                           |                            | ]                                |                  |                      |                  |
| 原密碼 <mark>*</mark> :                                               |                            | 您必須填寫原密碼才能修改下面的                  | 访資料              |                      |                  |
| 新密碼:                                                               |                            | ]                                |                  |                      |                  |
| 再次確認新密碼:                                                           |                            | ]                                |                  |                      |                  |
|                                                                    |                            | 1                                |                  |                      |                  |
| 」<br>」<br>」<br>」<br>」<br>」<br>」<br>」<br>」<br>」<br>」<br>」<br>」<br>」 | chtd                       | ]                                |                  |                      |                  |
|                                                                    | chtd                       | ]                                |                  |                      |                  |
| 关义过:<br>莱 <del>莱</del> 来名:                                         | chtd                       | ]                                |                  |                      |                  |
| 火火石・                                                               |                            |                                  |                  |                      |                  |
| 公可电話・                                                              | 02 -234447.09 #            |                                  |                  |                      |                  |
| 公司傳真:                                                              | 02 -23 960399              | _                                |                  |                      |                  |
| 公司行動電話:                                                            |                            |                                  |                  |                      |                  |
| 聯絡信箱*:                                                             |                            | ]                                |                  |                      |                  |
| *此信箱為hiMail通知                                                      |                            | <sup>一</sup><br> 務必填寫有效或每天收取之電子信 | 箱                |                      |                  |
|                                                                    |                            |                                  |                  |                      |                  |
| 送出                                                                 |                            |                                  |                  |                      |                  |
|                                                                    |                            |                                  |                  |                      |                  |
|                                                                    | 中華雷信數據通信公                  | 公司地址:臺北市信義路一段21號                 |                  | 5                    |                  |
| 🛃 開始 🔰 🧿 🔮                                                         | 》 🔒 我的文件                   | 🗁 homepage2                      | 🤤 hiMail系統管理 - 系 | 🦉 corpdata.bmp - 小畫家 | 🔇 🕼 🔽 💭 上午 11:35 |